# TUTORIAL TÉCNICO

# Como registrar el lector SS 3430 MF BIO en el MIP IP

## TUTORIAL TÉCNICO

Como registrar el lector SS 3430 MF BIO en el MIP IP

0 0 0 0

En este tutorial mostraremos como registrar el lector SS 3430 MF BIO en el MIP 1000 IP.

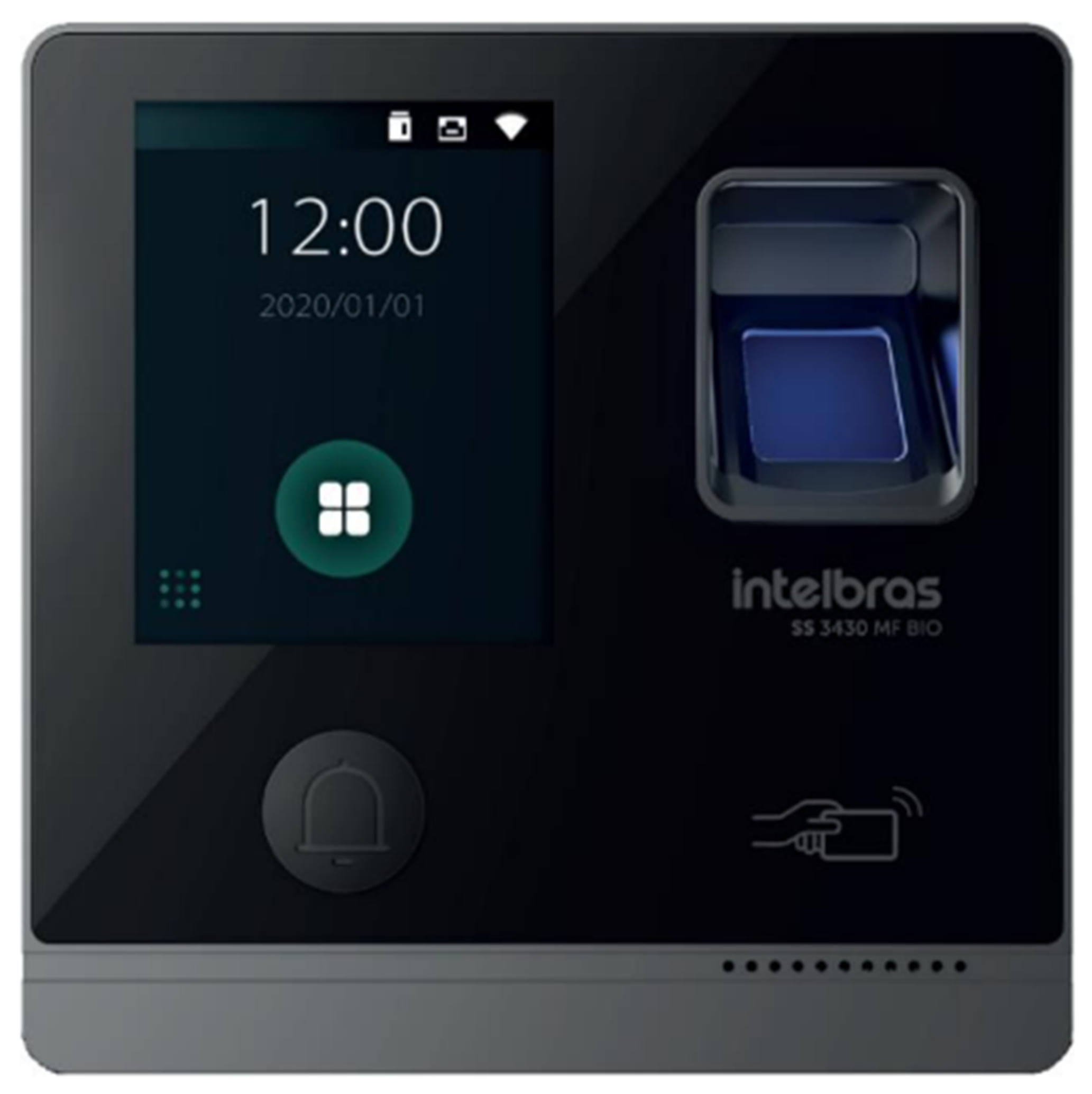

### SS 3430 MF BIO

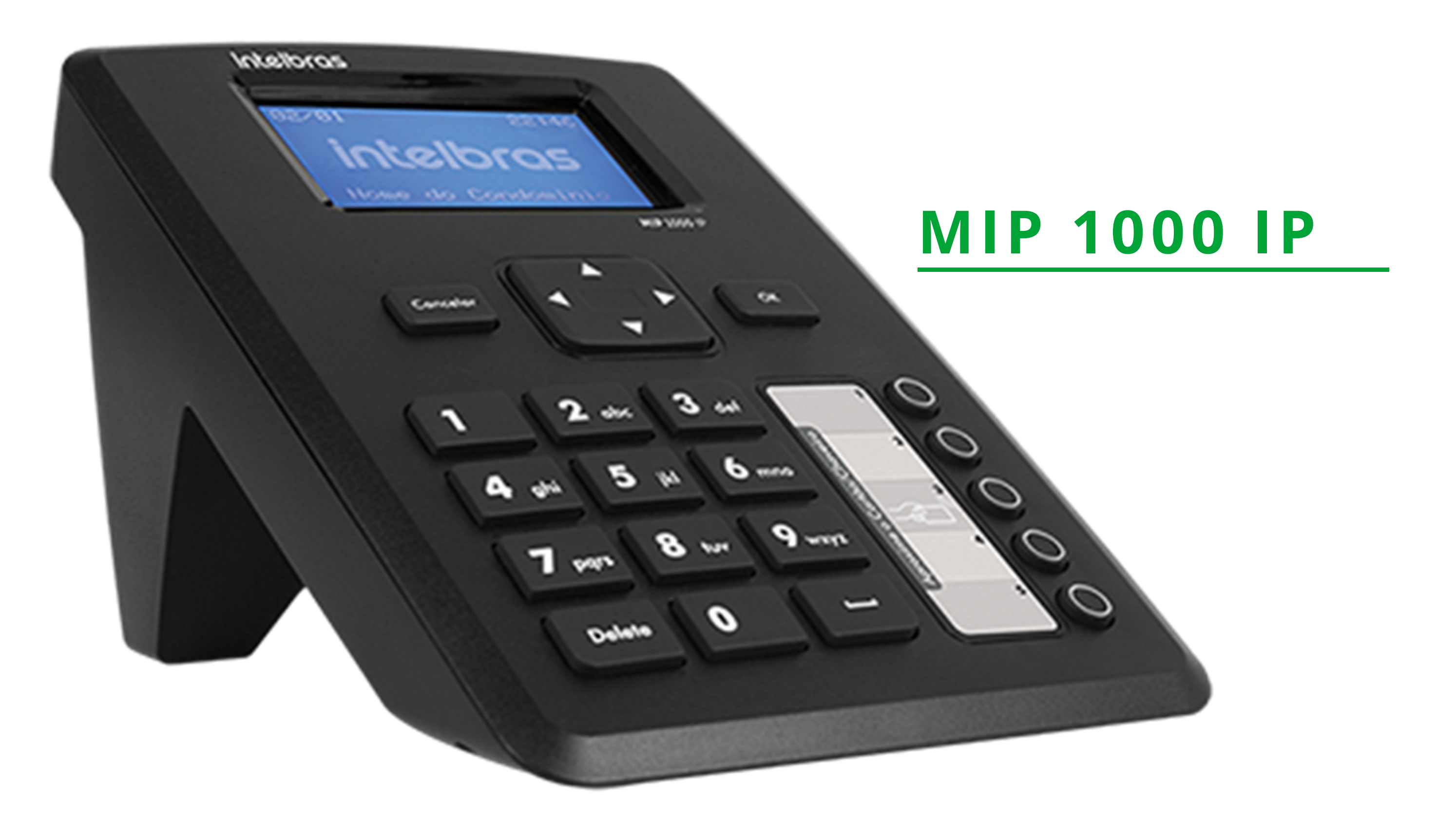

# TUTORIAL TÉCNICO

Como registrar el lector SS 3430 MF BIO en el MIP IP

0 0 0 0

El procedimiento a continuación asume que los dispositivos tienen la última versión de firmware disponible para ellos.

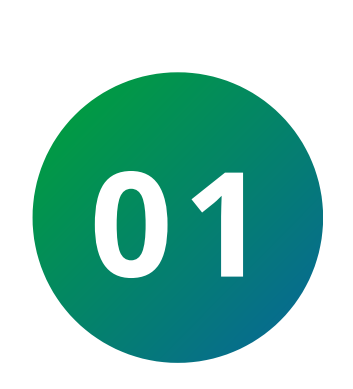

Inicialmente, realice la conexión del cable púrpura 485 + del lector en el puerto serial 2/A del MIP y el cable amarillo 485 en el puerto serial 2/B, según se muestra en la imagen:

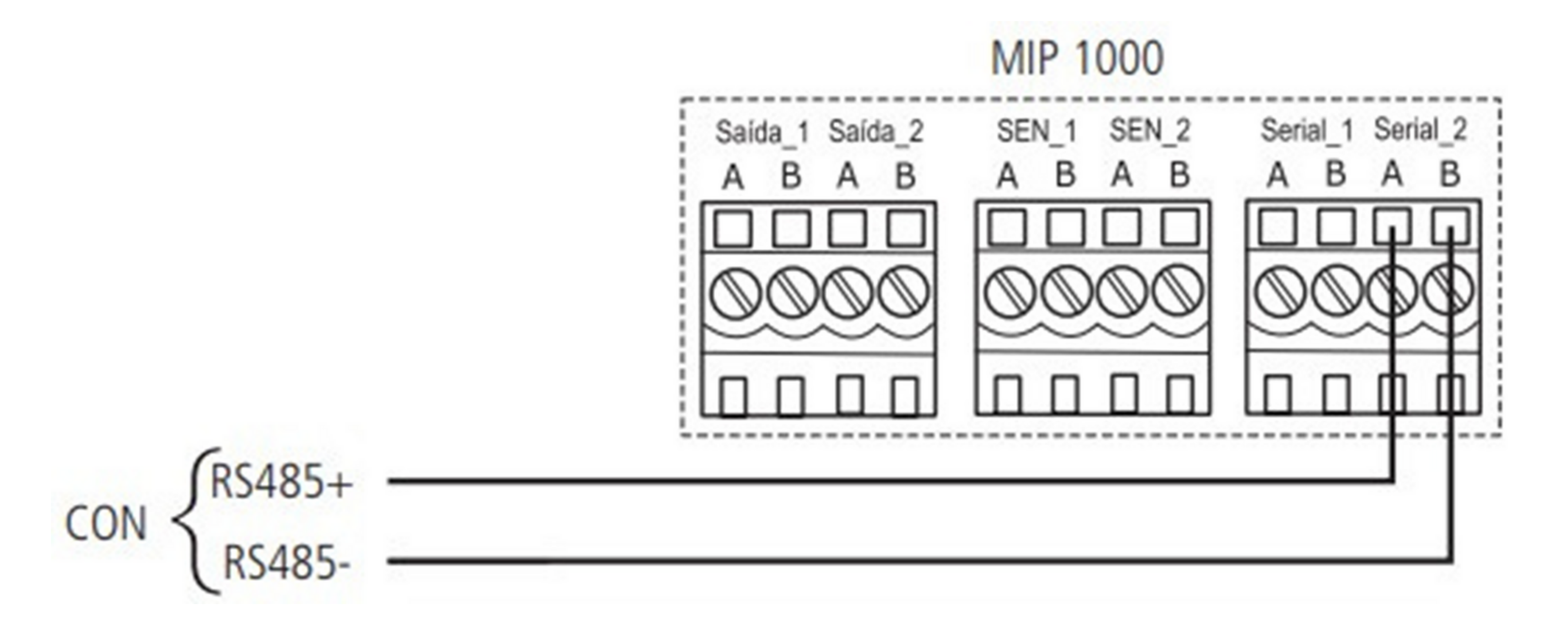

Una vez realizada la conexión, inicie sesión en el SS 3430 MF BIO.

 Para el primer acceso, es necesario crear un usuario administrador (admin), obligatoriamente con una contraseña y un correo electrónico.

Inicialização

| Admin         | admin |  |
|---------------|-------|--|
| Senha         |       |  |
| Repetir senha |       |  |
| E-mail        |       |  |
|               | Ok    |  |

## TUTORIAL TÉCNICO

Como registrar el lector SS 3430 MF BIO en el MIP IP

0 0 0 0

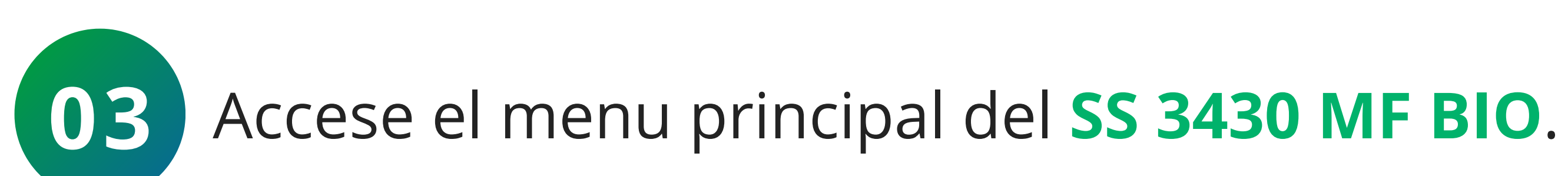

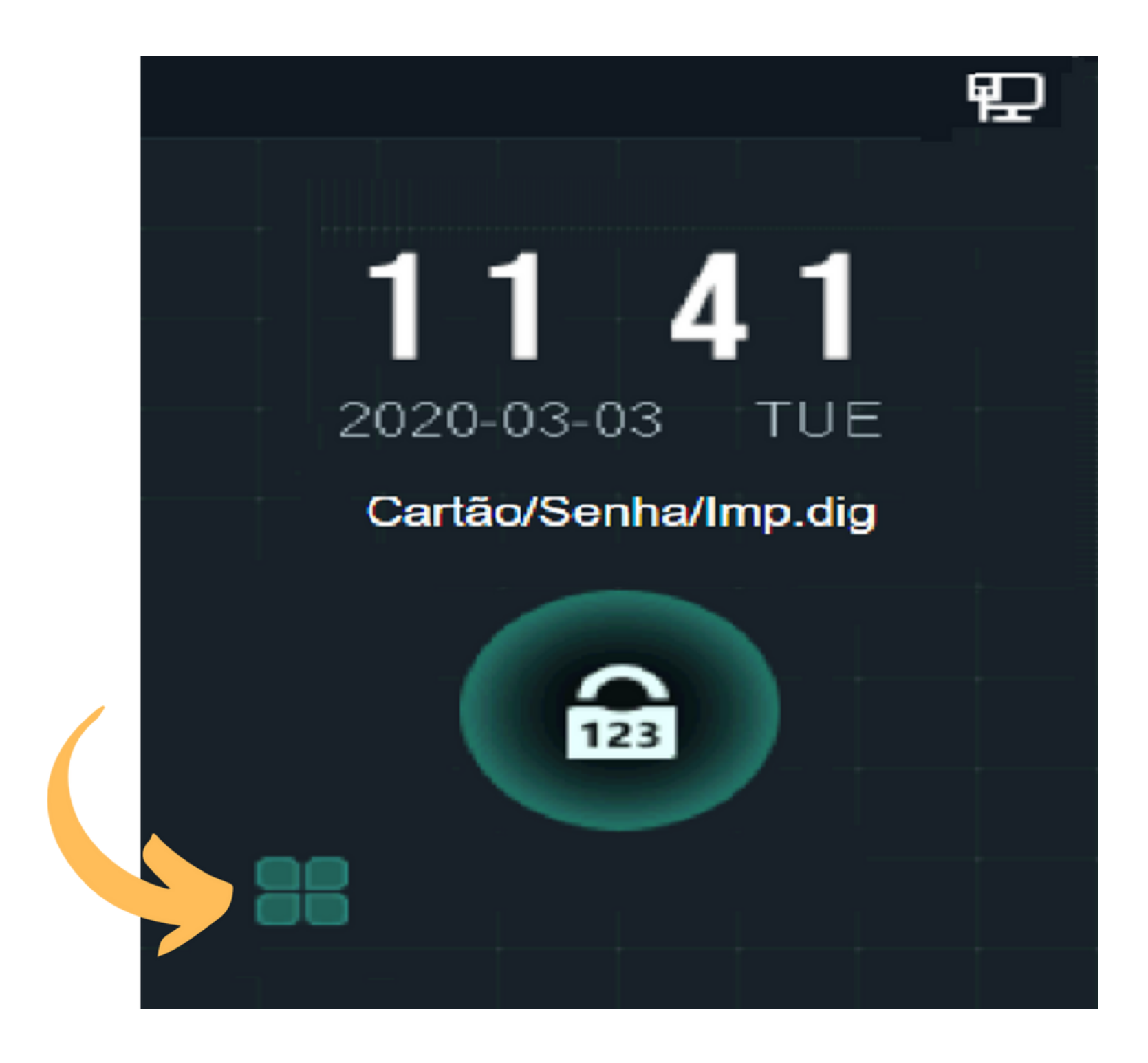

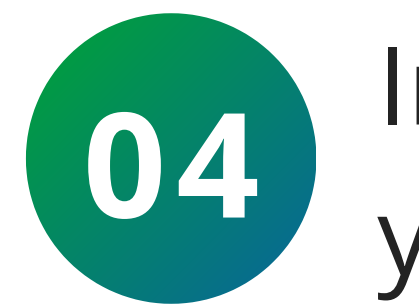

Inicie sesión en el menú principal con el usuario administrador y la contraseña que se registraron durante el primer acceso.

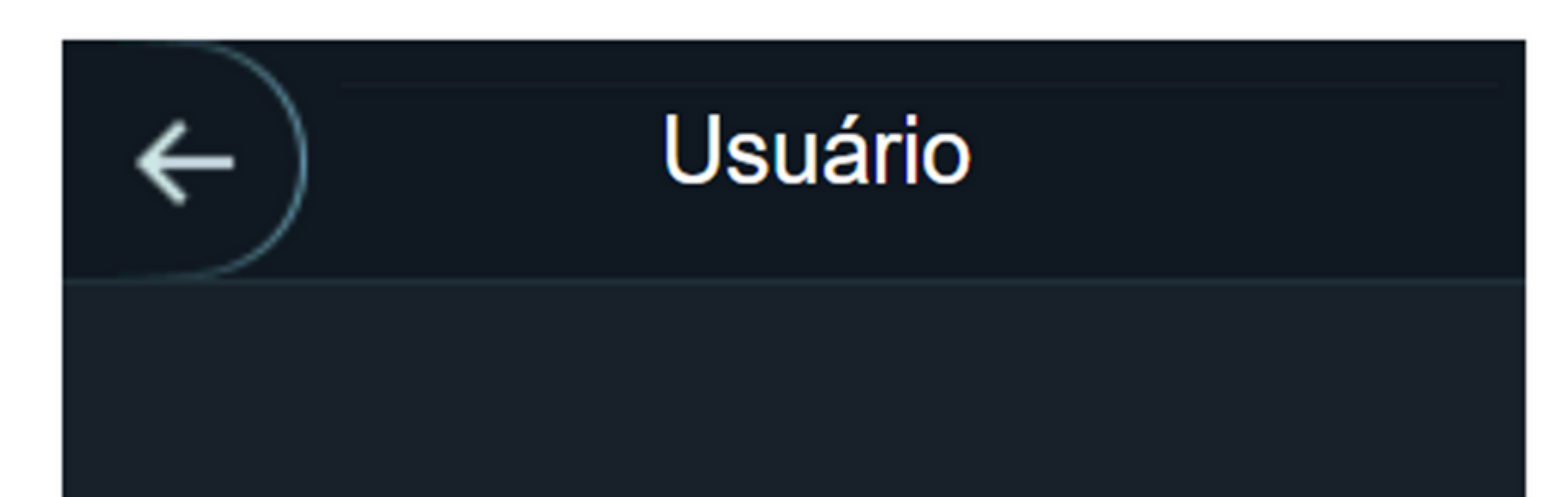

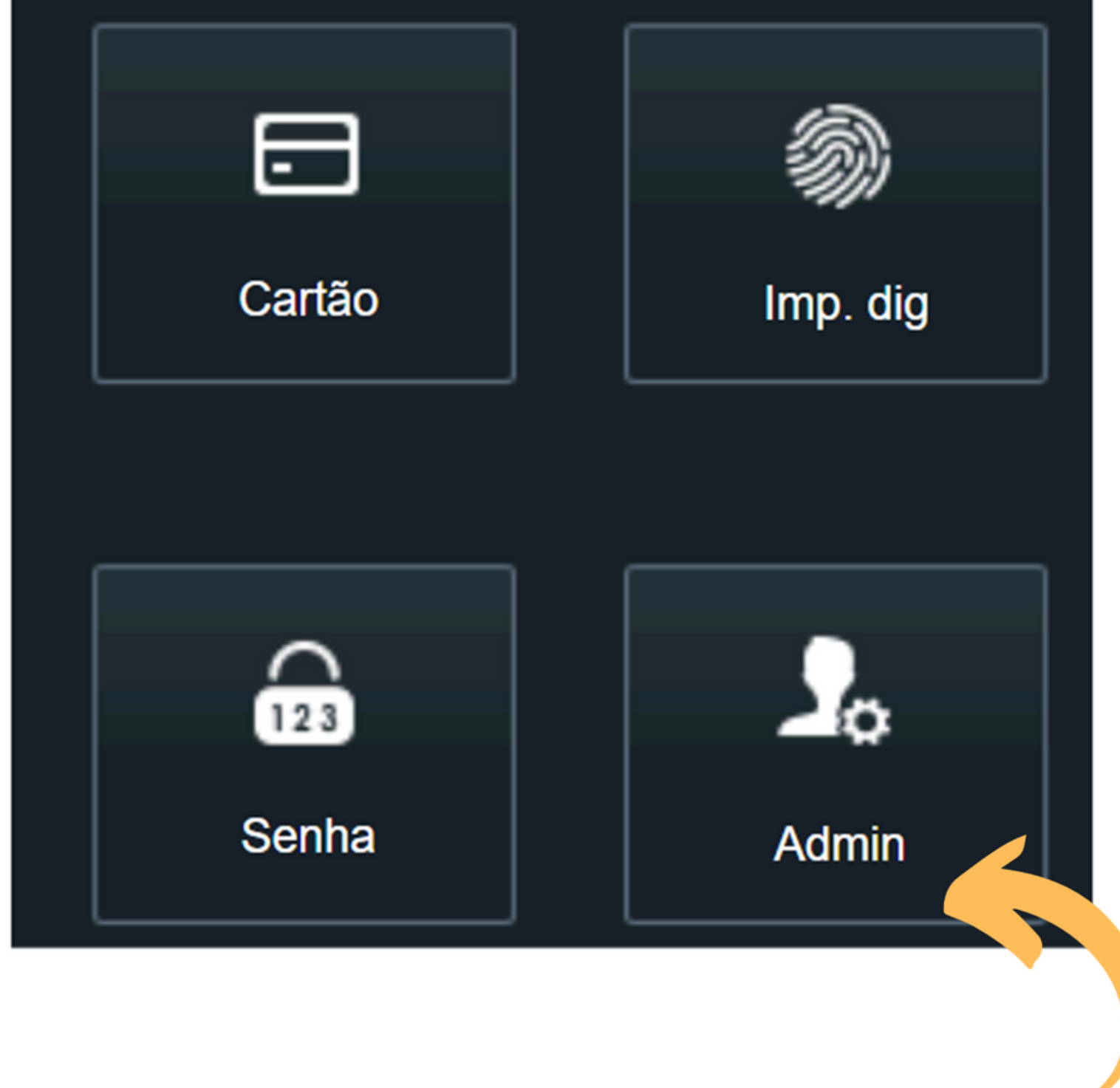

0  $\mathbf{O}$ Ο 0 0 0 Ο 0 Ο 0 0

## **TUTORIAL TÉCNICO**

Como registrar el lector SS 3430 MF BIO en el MIP IP

Ο Ο Ο Ο

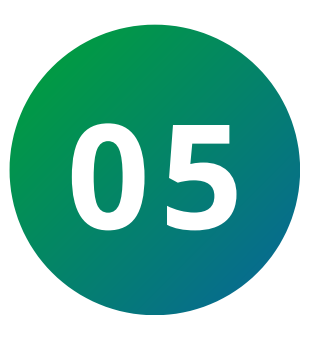

Acceda a la opción: Sistema > Desplácese hacia el lado > Configuración de r > habilite la función MIP. Después de la edición, el dispositivo se reiniciará.

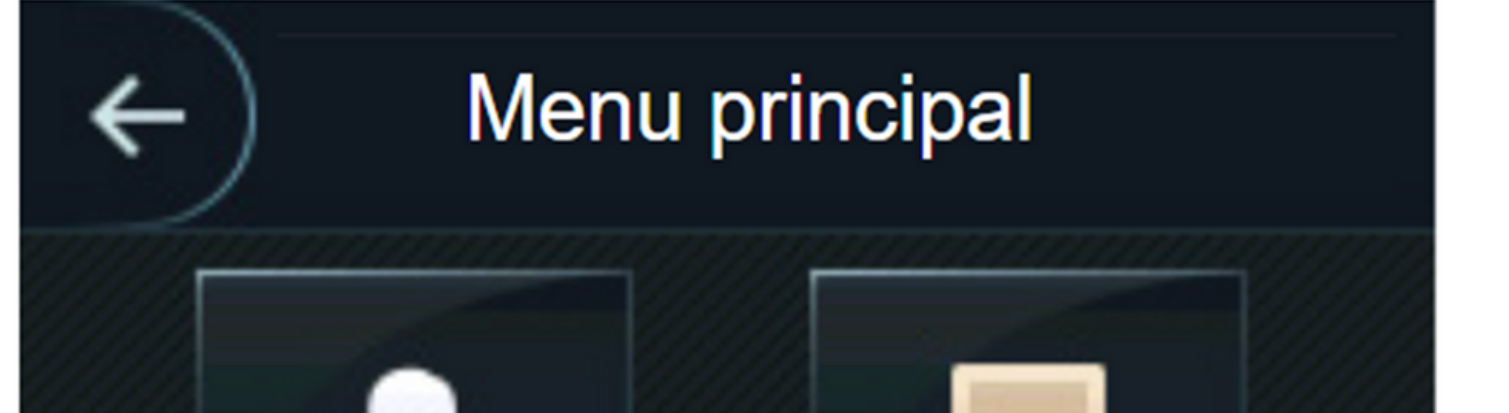

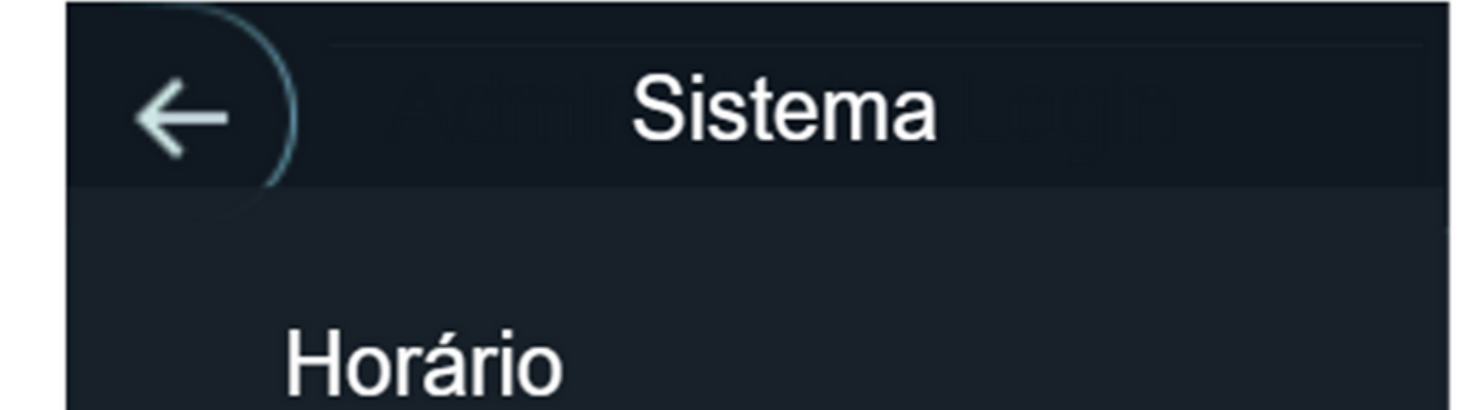

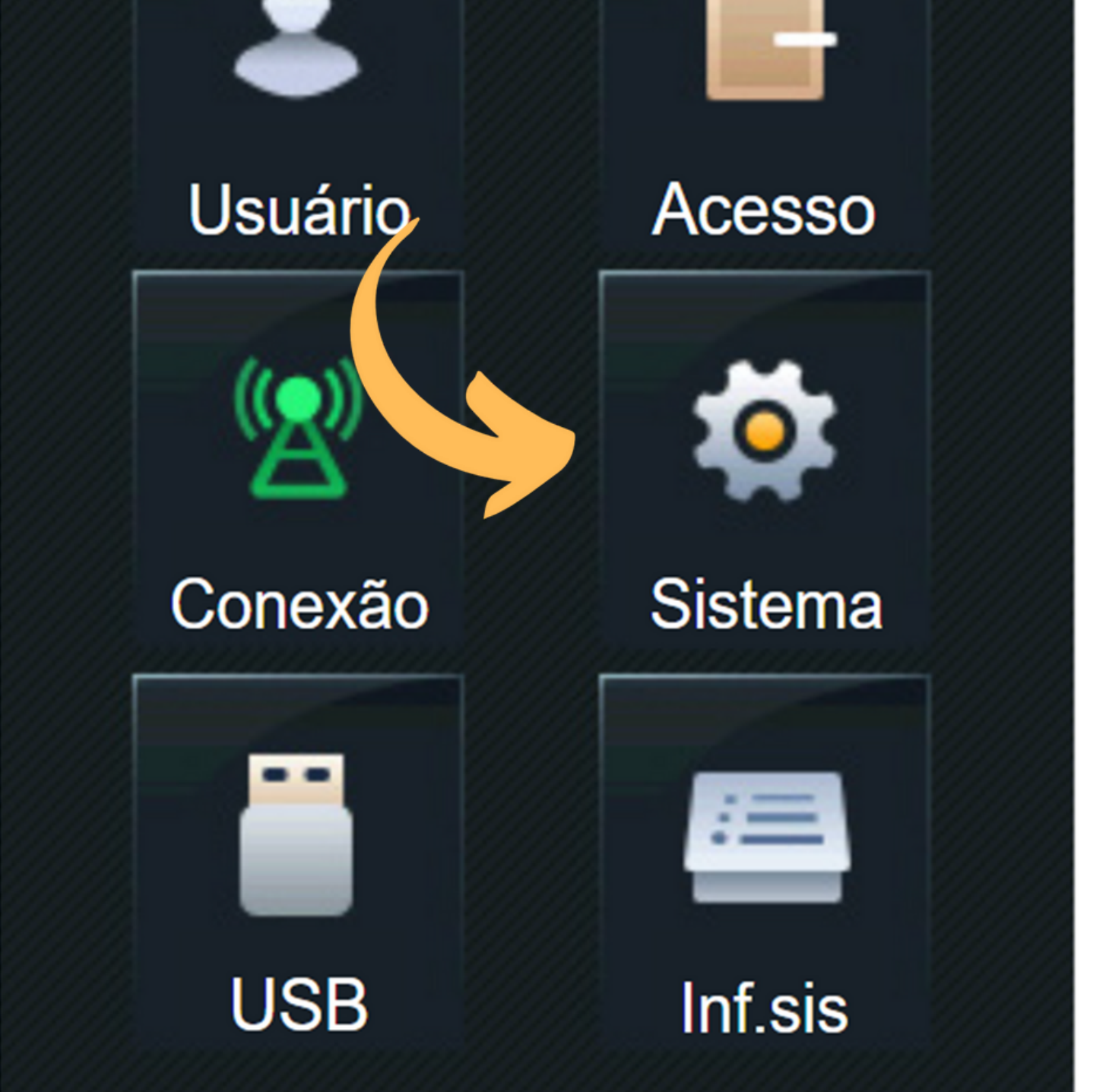

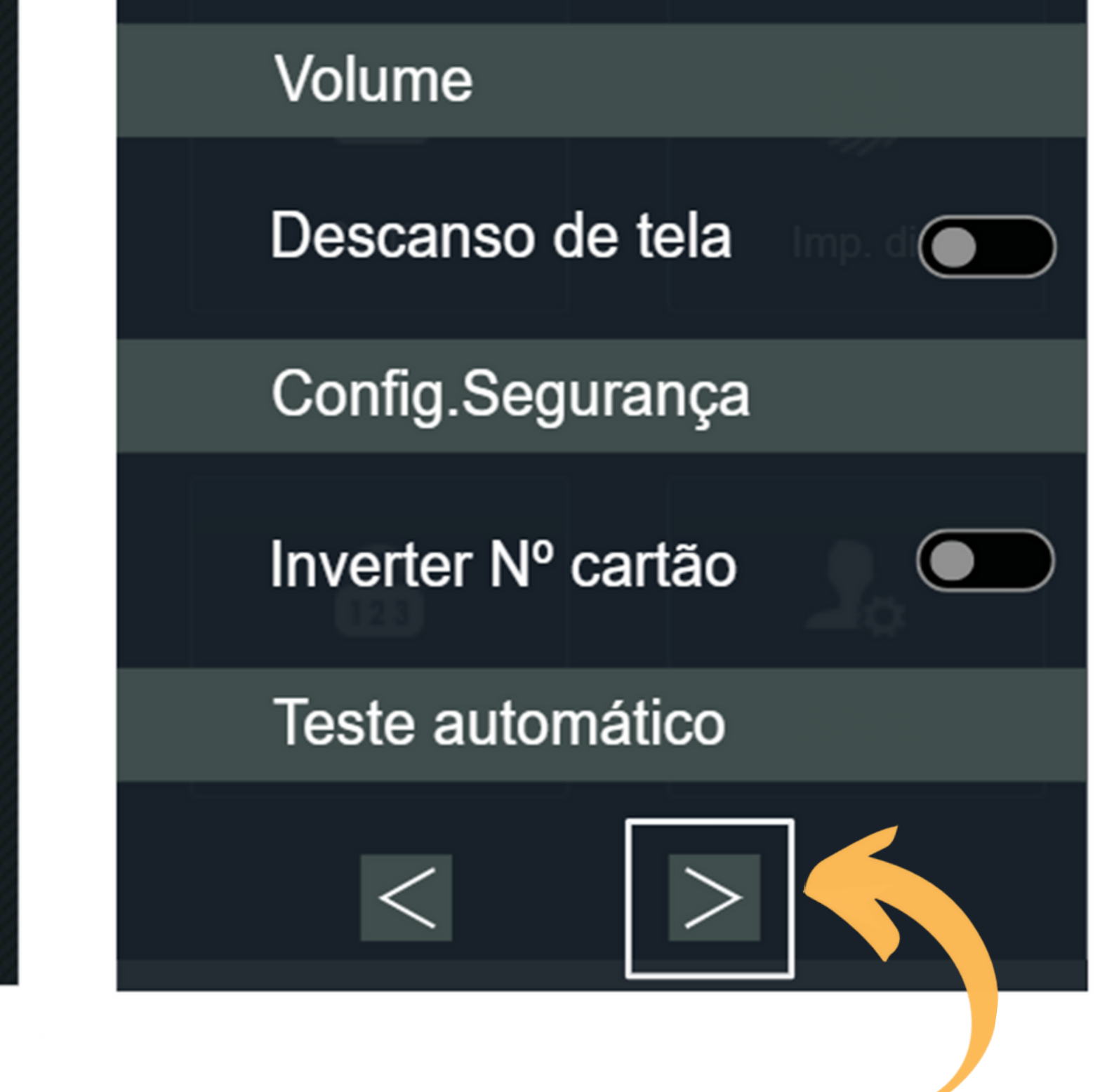

# Sistema Restaurar padrão () Reiniciar

Configuração de modo

#### Leitor de cartão

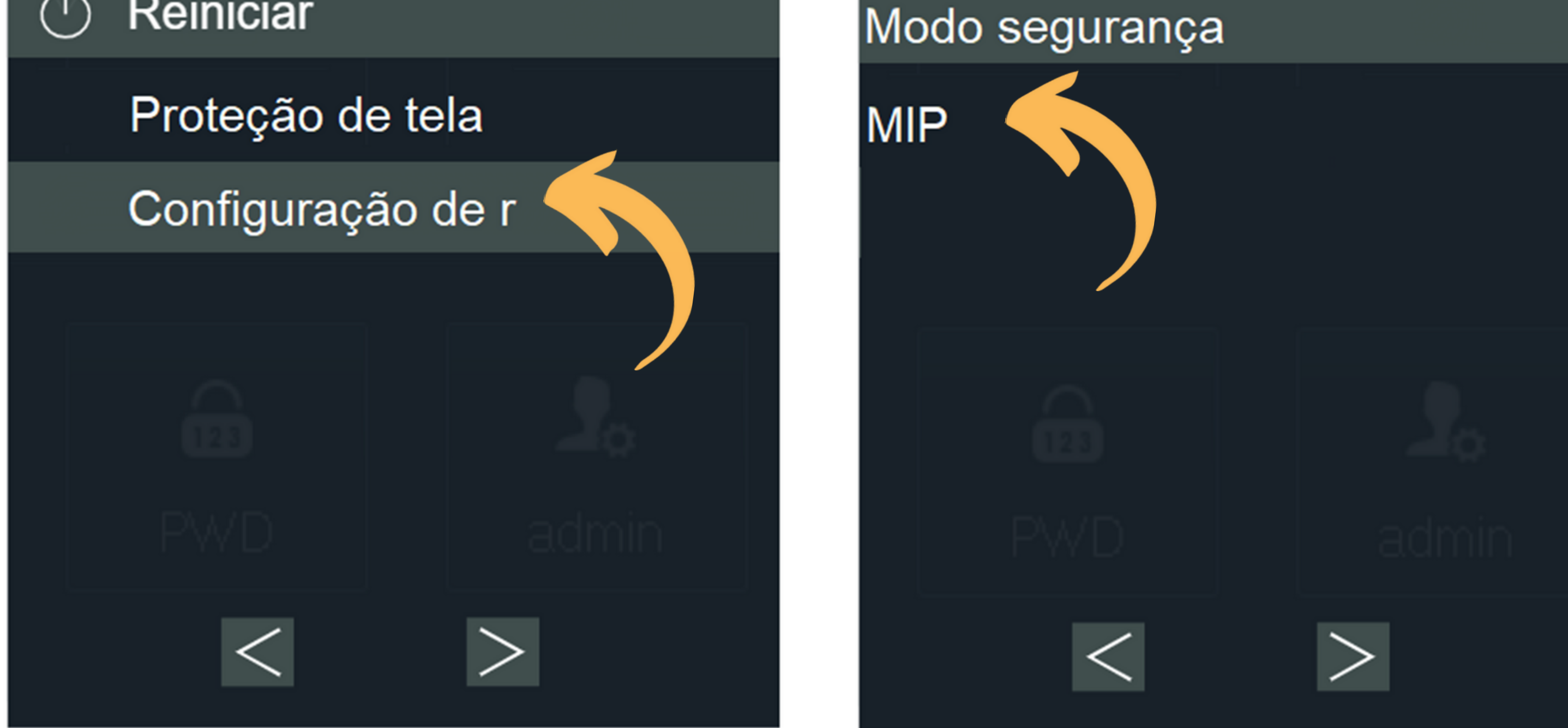

## TUTORIAL TÉCNICO

Como registrar el lector SS 3430 MF BIO en el MIP IP

0 0 0 0

### PROCEDIMENTOS NO MIP 1000

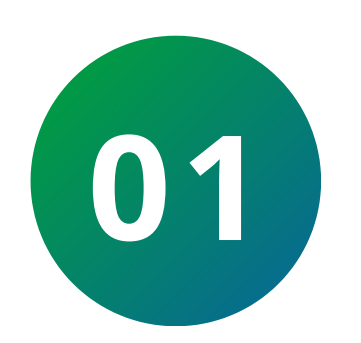

Presione Ok/Enter e inicie sesión. Las credenciales predeterminadas de fábrica son:

Usuario: admin Contraseña: 123456

| ogin : |   |
|--------|---|
| admin  |   |
|        | ↓ |

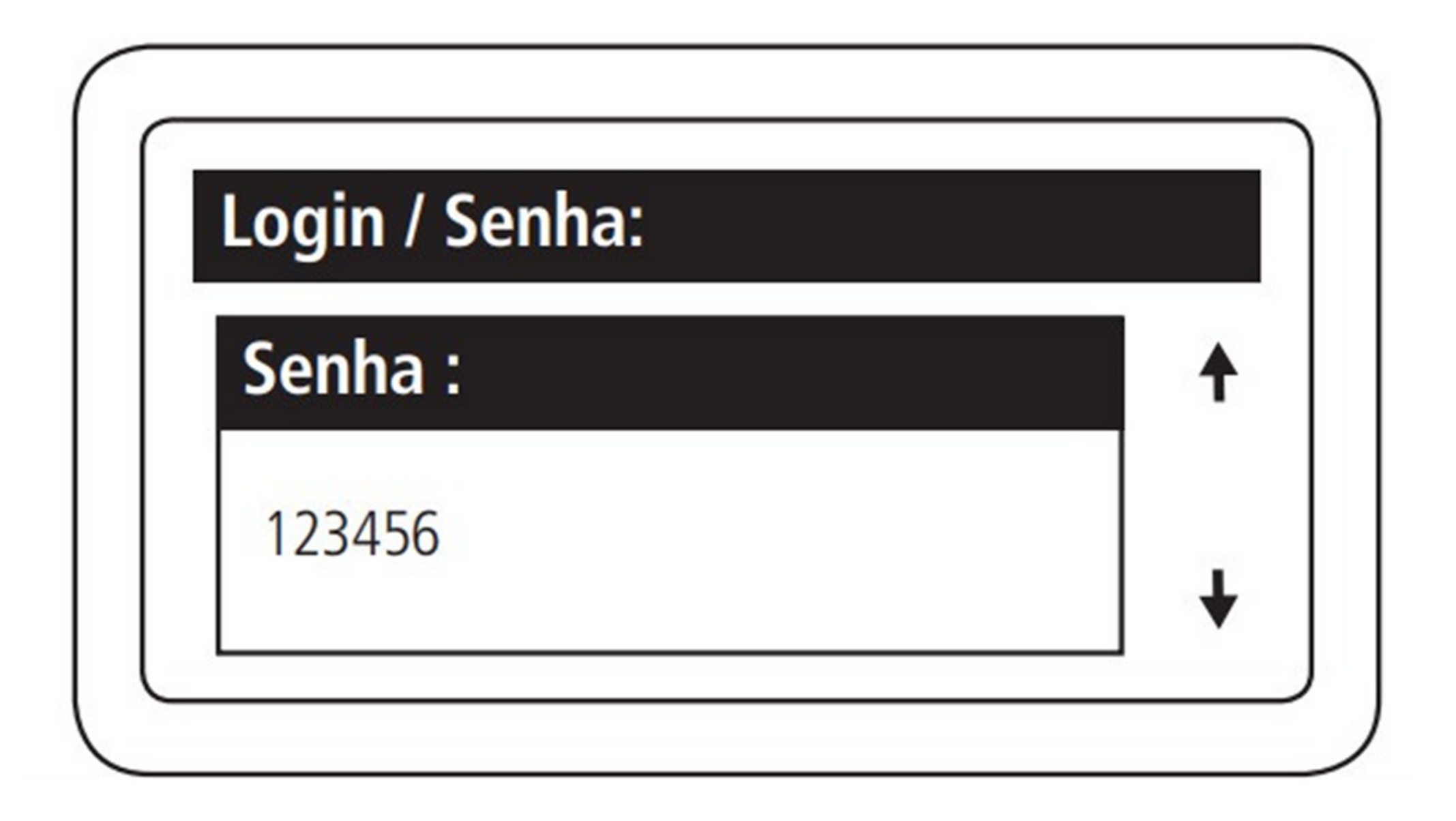

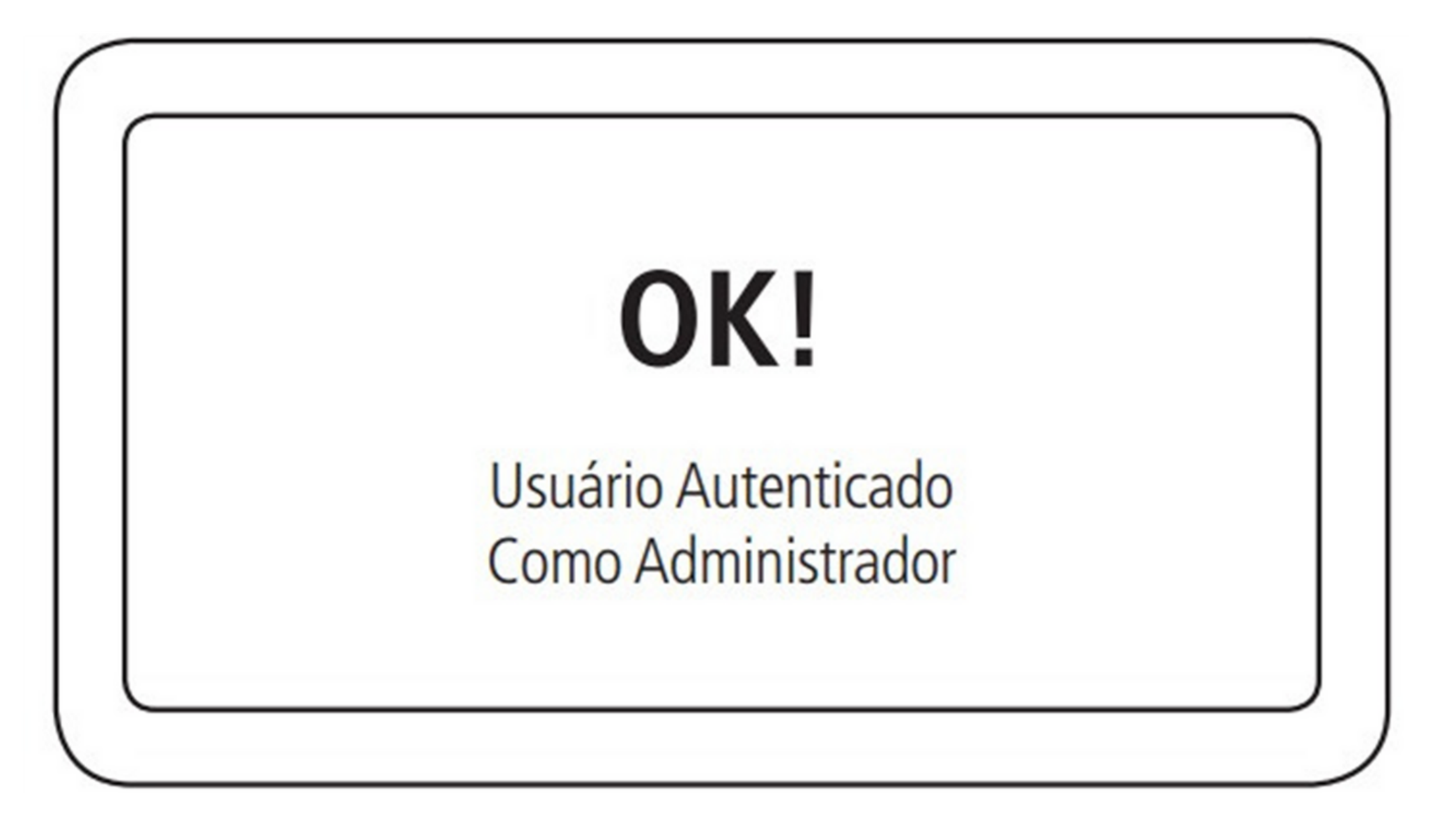

#### 0 0 0 0

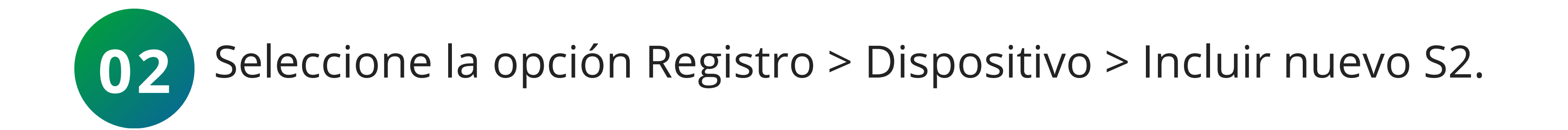

TUTORIAL TÉCNICO

SS 3430 MF BIO en el MIP IP

Como registrar el lector

| Principal: |  |
|------------|--|
|            |  |

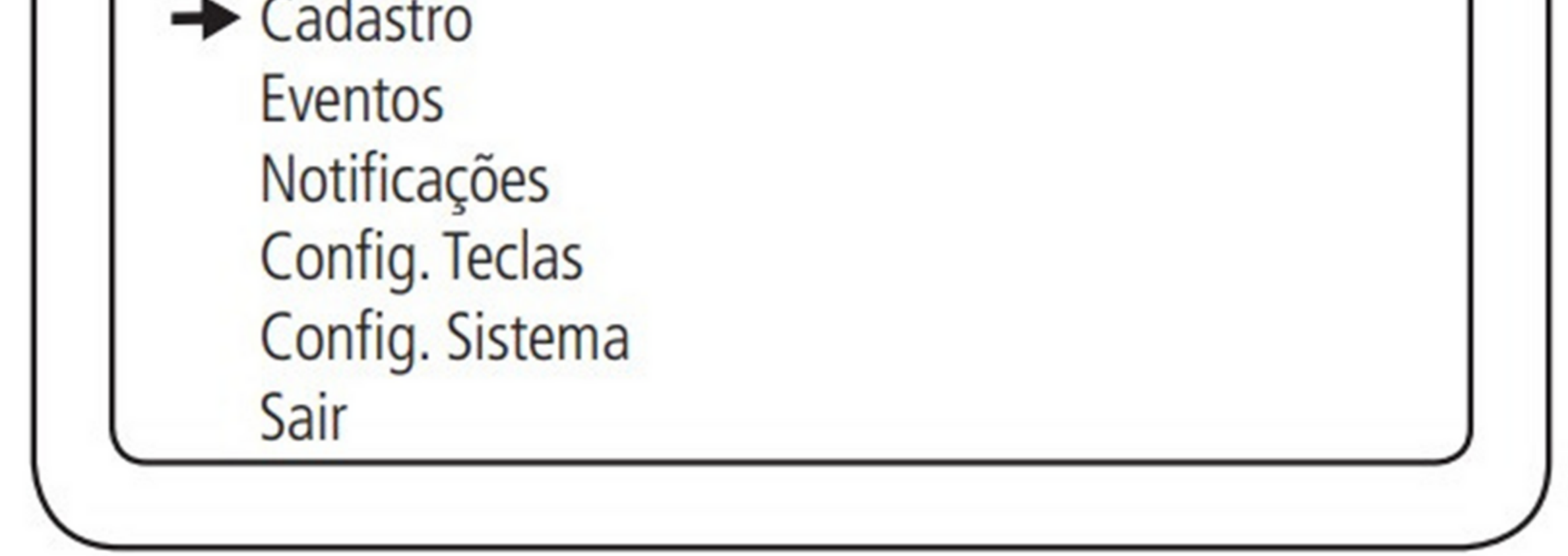

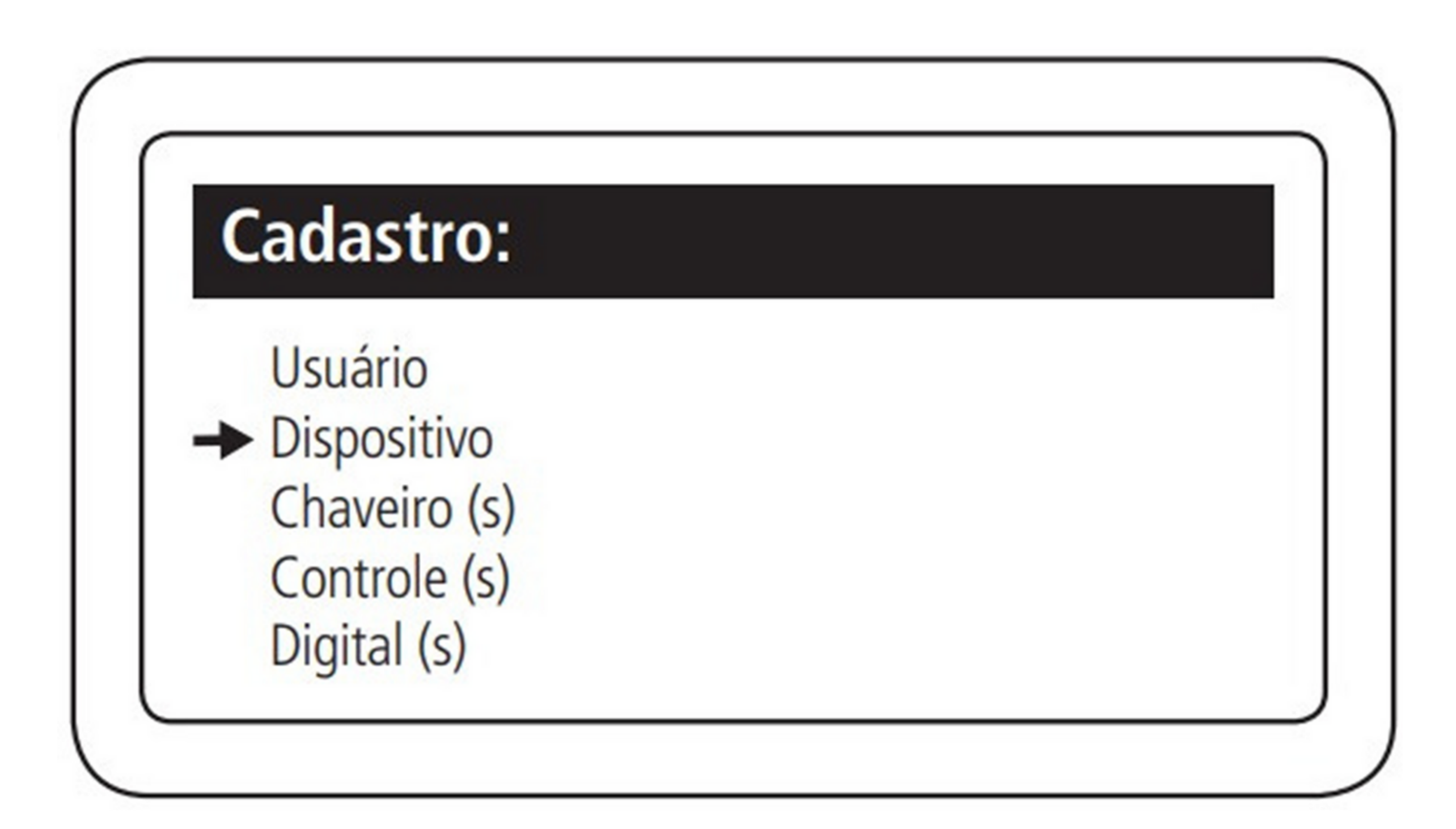

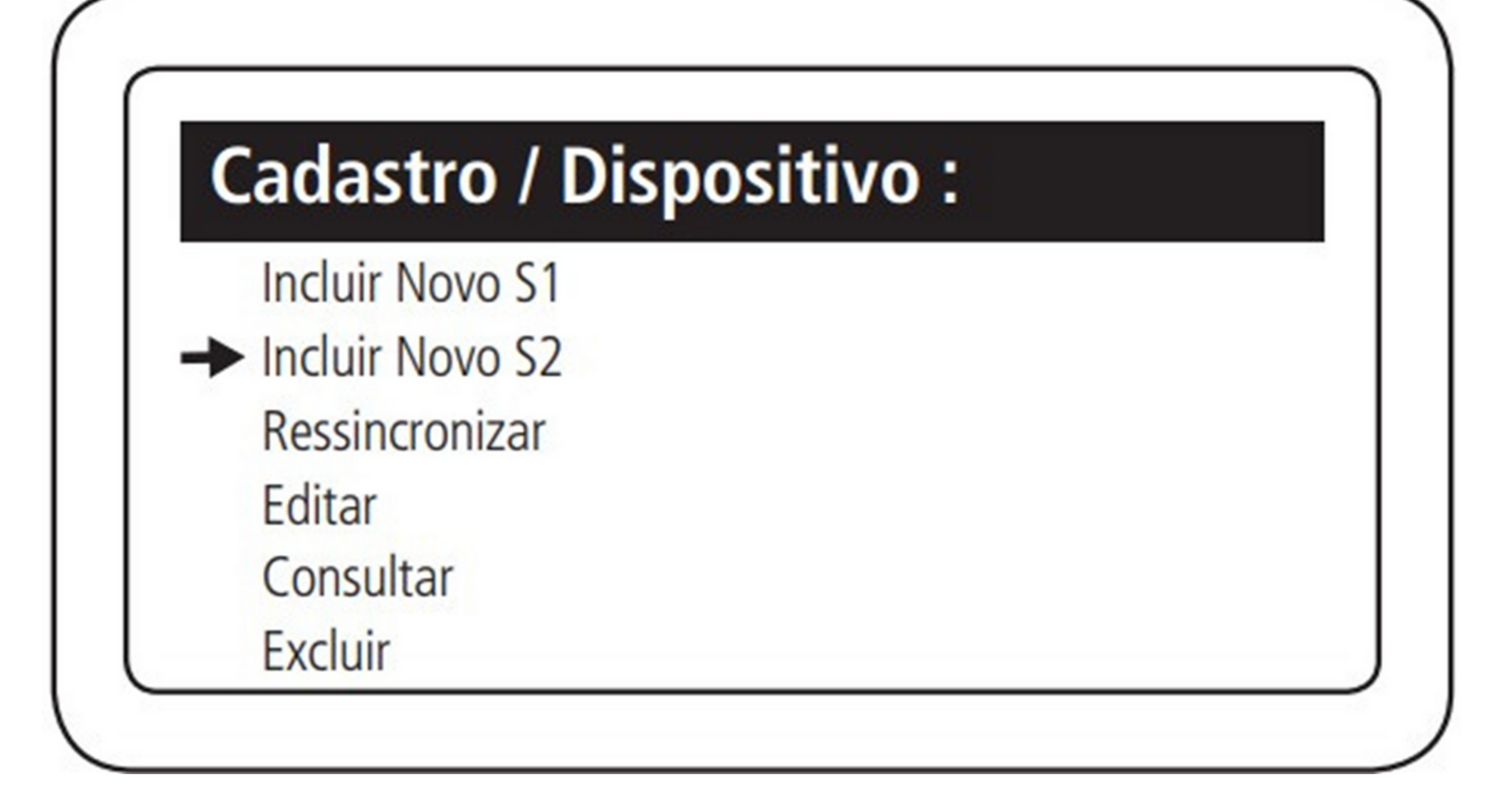

### TUTORIAL TÉCNICO

Como registrar el lector SS 3430 MF BIO en el MIP IP

0 0 0 0

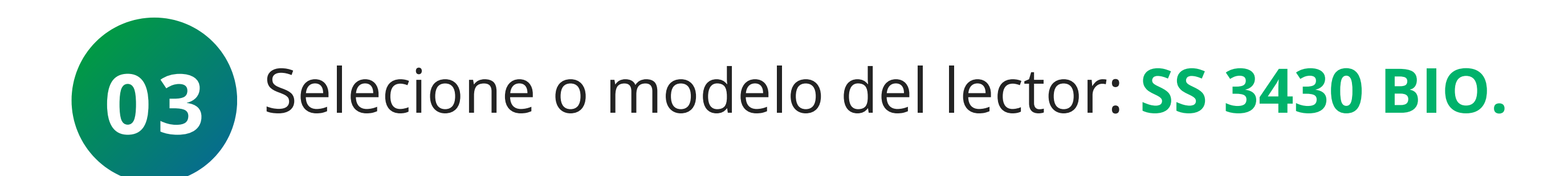

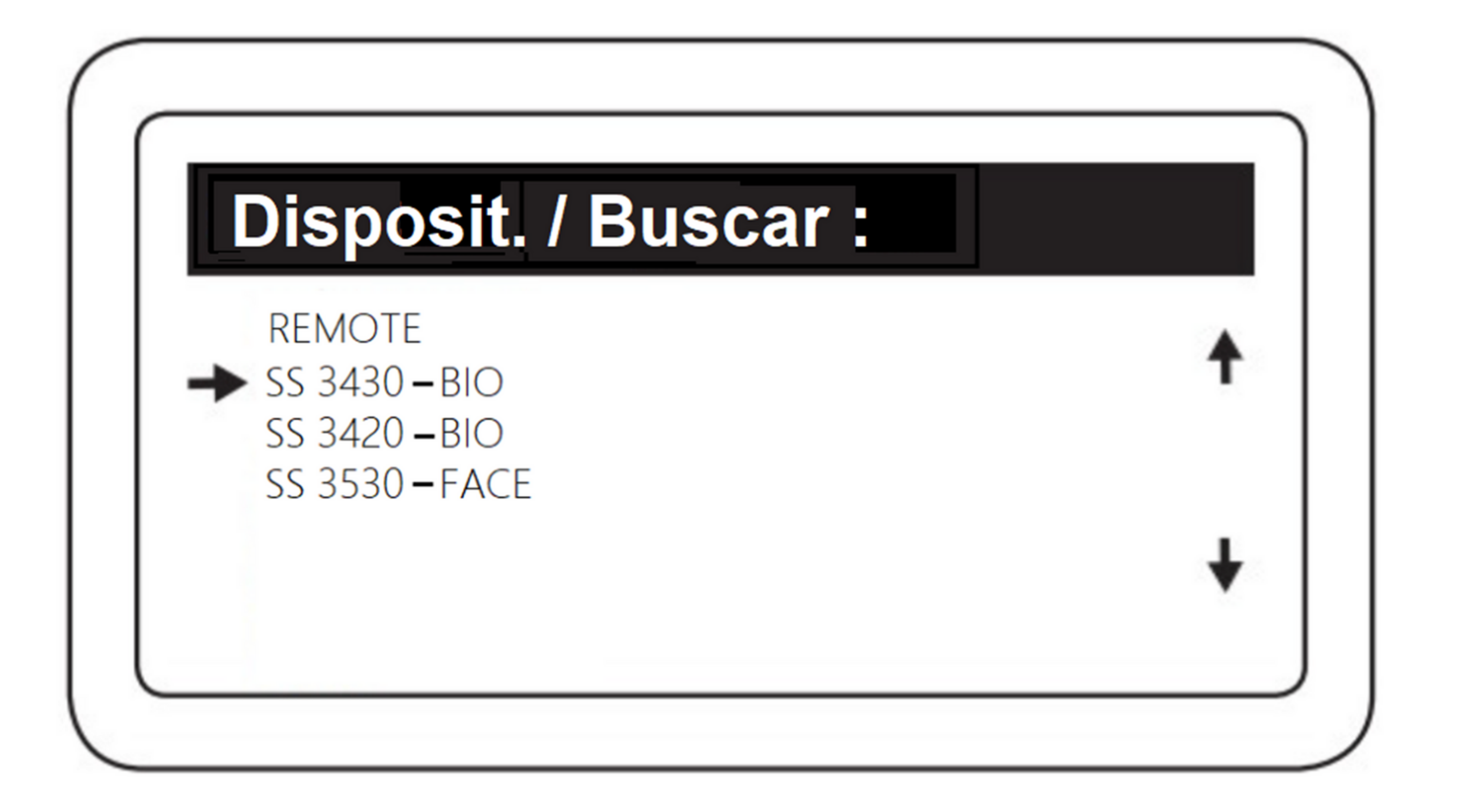

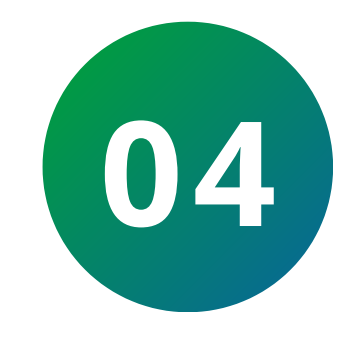

Se iniciará una cuenta regresiva de 30 segundos. Simplemente espere.

# Dispositivo / Buscar

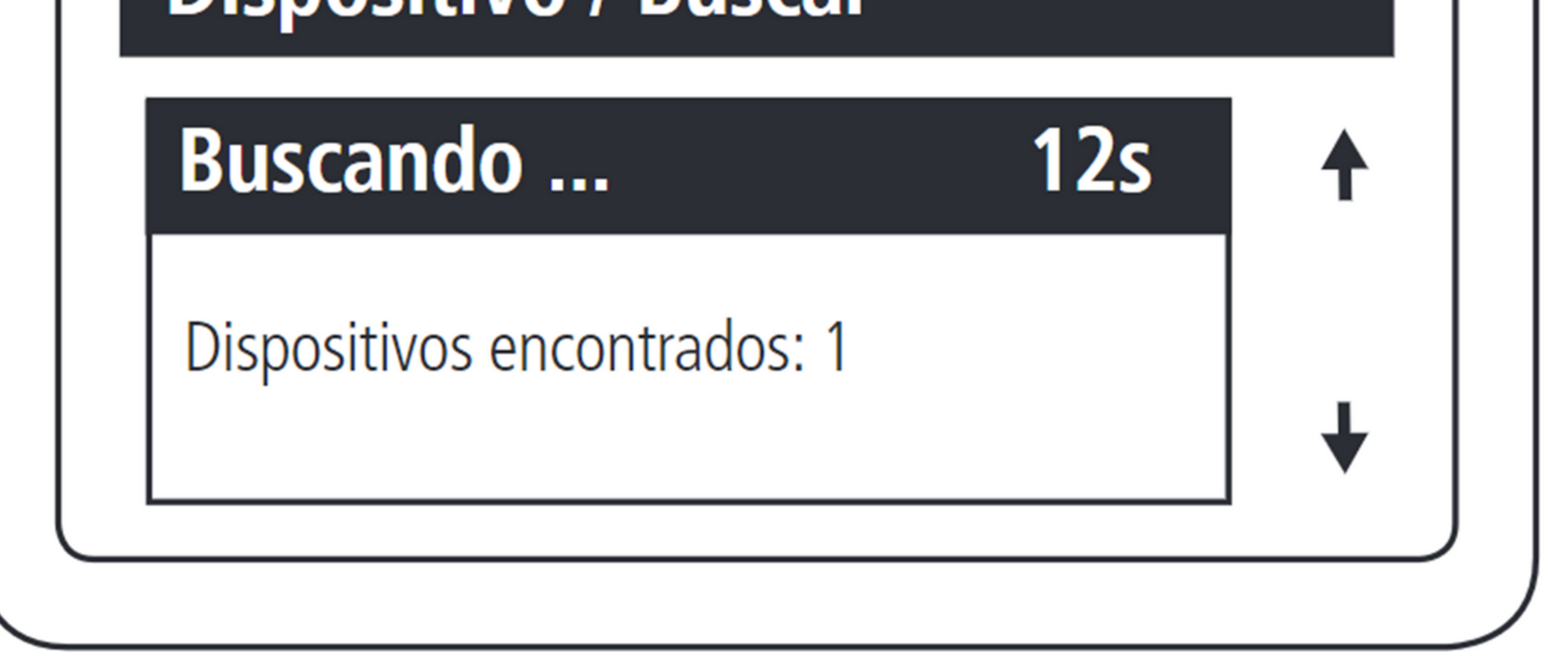

### TUTORIAL TÉCNICO

Como registrar el lector SS 3430 MF BIO en el MIP IP

0 0 0 0

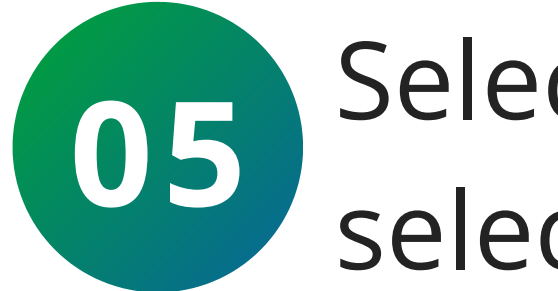

Seleccione el lector con Ok/Enter y luego confirme seleccionando "Incluir nuevo".

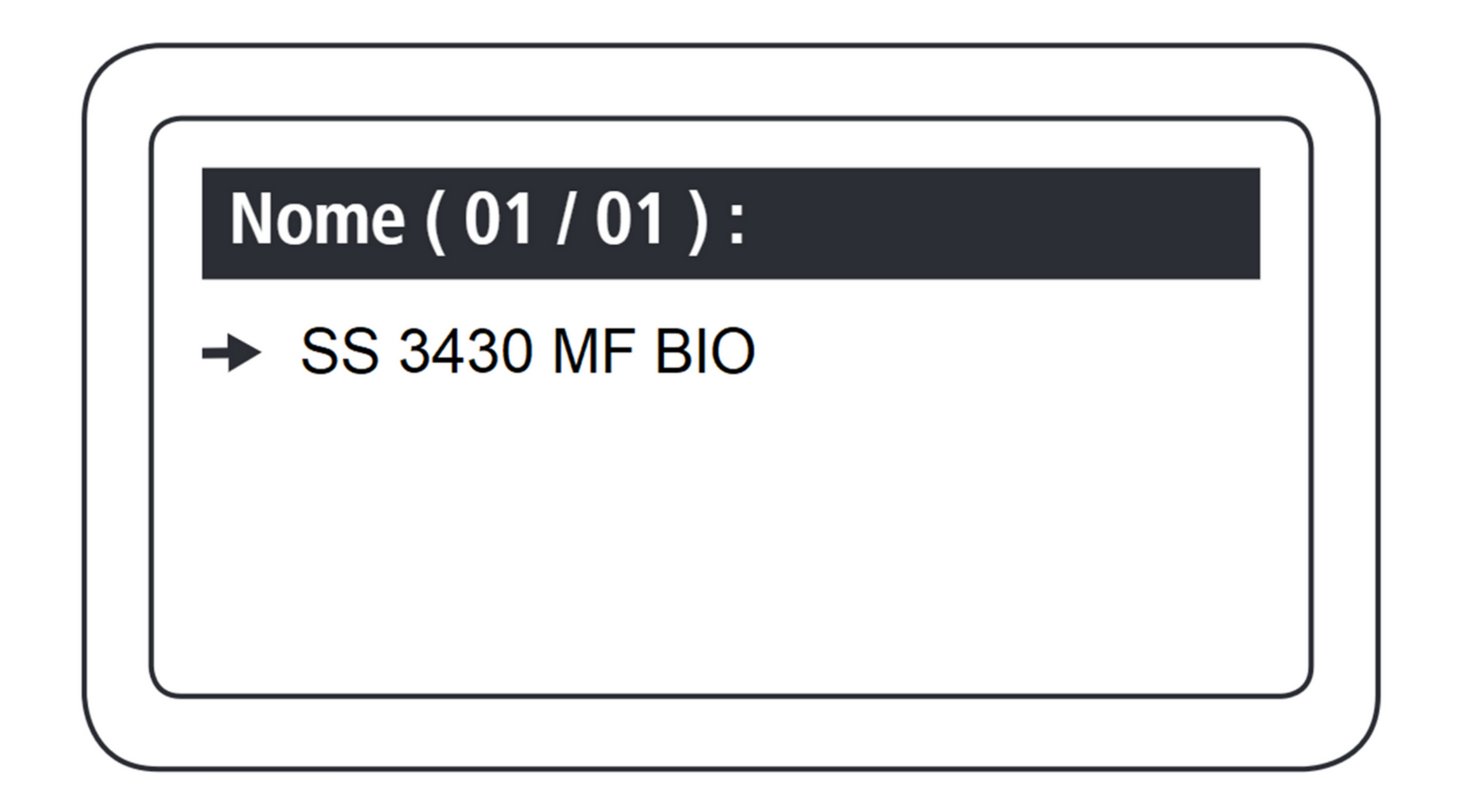

### Disposit. / Incluir :

- SS 3430 Bio
- V. XXXXX
- Endereço: 255
- Incluir Novo Reincluir

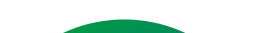

06

Colocar nombre al dispositivo que está siendo registrado.

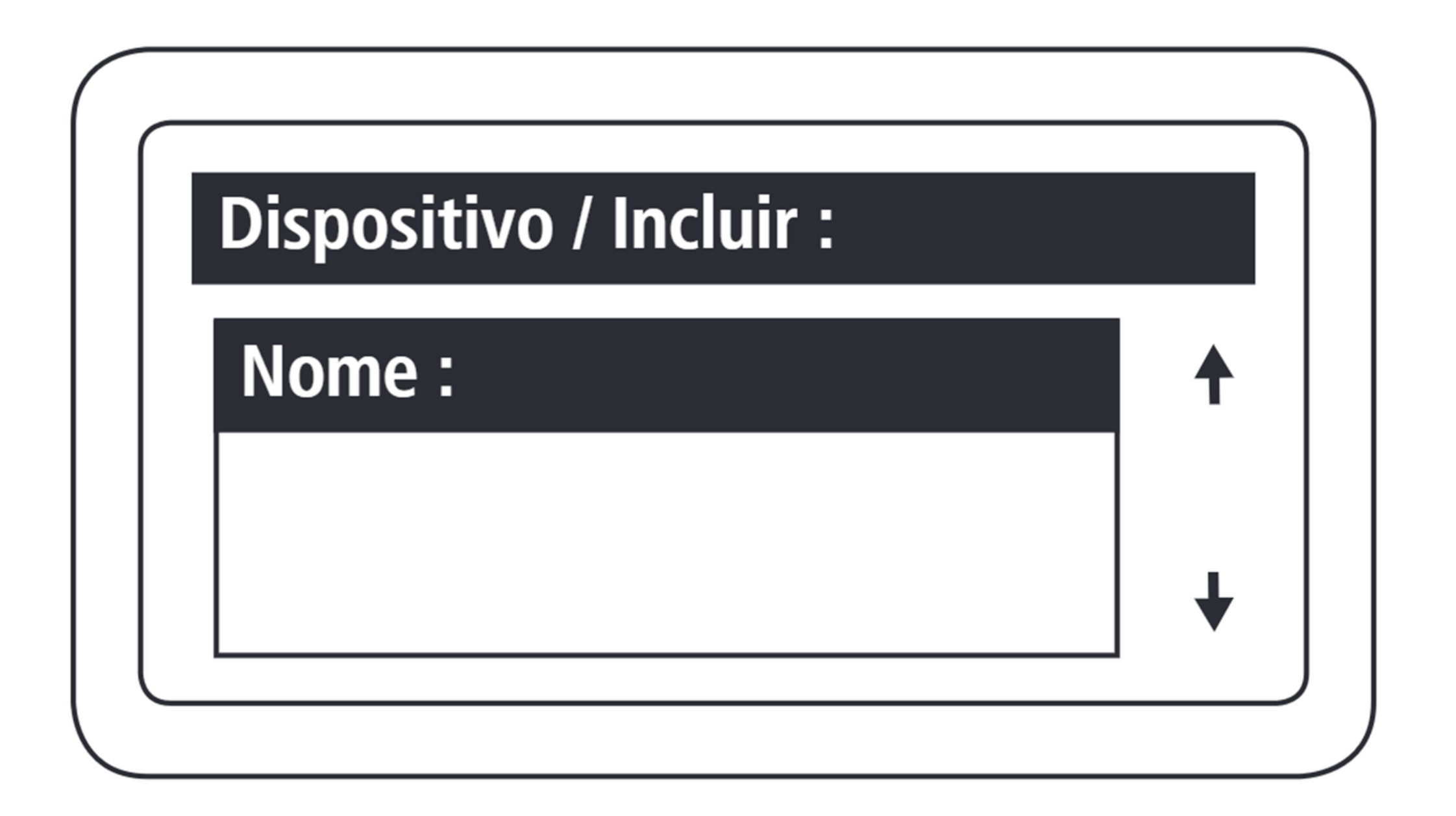

## TUTORIAL TÉCNICO

Como registrar el lector SS 3430 MF BIO en el MIP IP

0 0 0 0

07 Definir el nombre de la salída 1 del dispositivo

Dispositivo / Incluir :

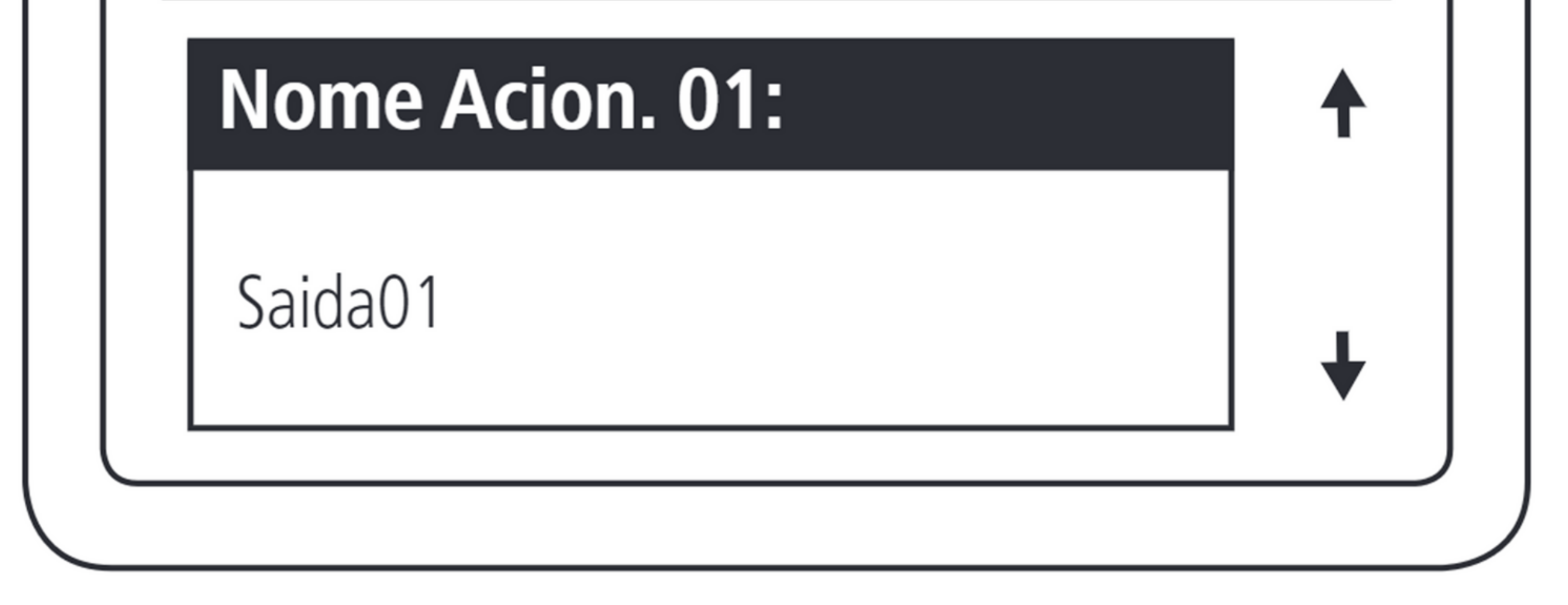

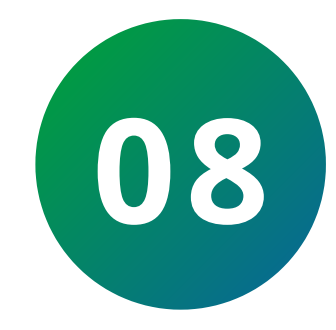

Selecione los tipos de activaciones permitidos en la salida 1 del dispositivo.

| Dispositivo / Incluir : |  |   |  |  |
|-------------------------|--|---|--|--|
| Tipo Acion. 01:         |  |   |  |  |
| Chav. / Digital         |  | ₩ |  |  |

#### 0 0 0 0

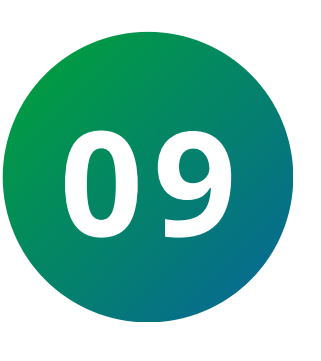

Configure el tiempo múltiplo de 0,5 segundos para la activación de la salida 01 del dispositivo. El valor máximo para este campo es 99.

**TUTORIAL TÉCNICO** 

Como registrar el lector

SS 3430 MF BIO en el MIP IP

# Dispositivo / Incluir :

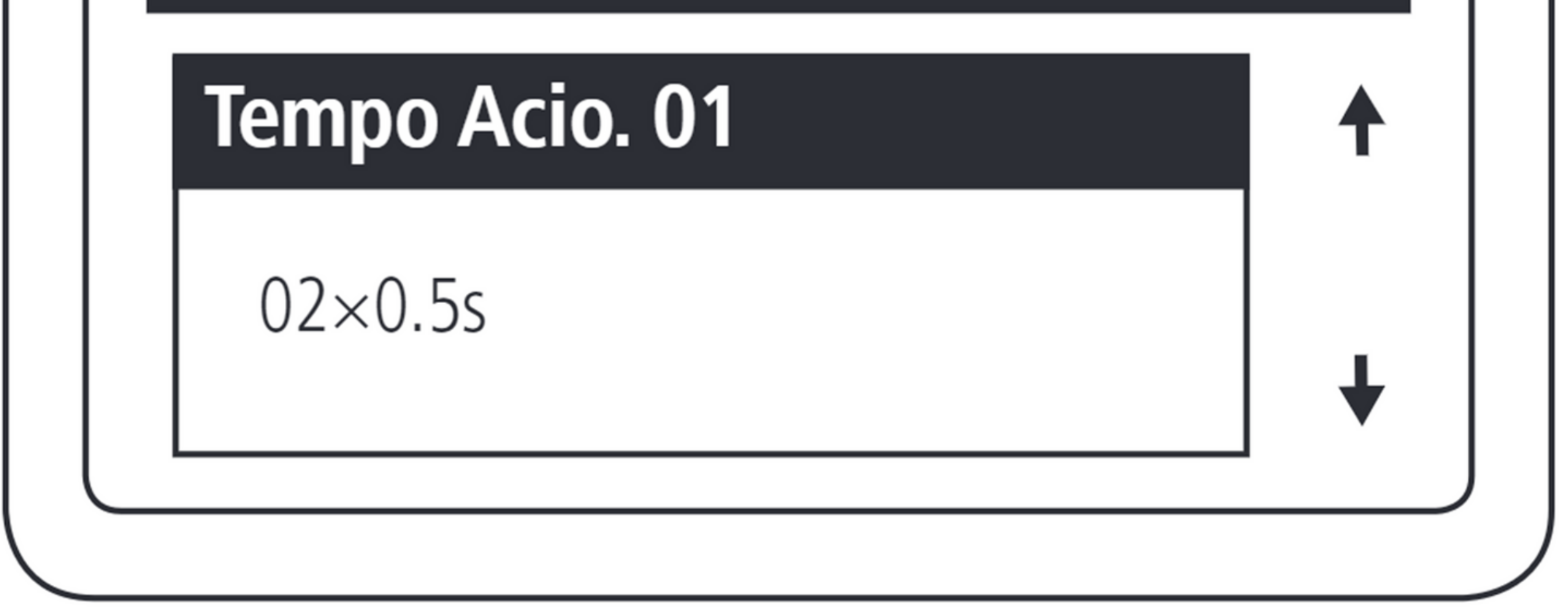

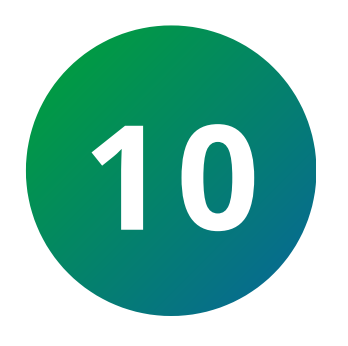

Habilitar y deshabilitar los eventos de activación a través de pulsadores.

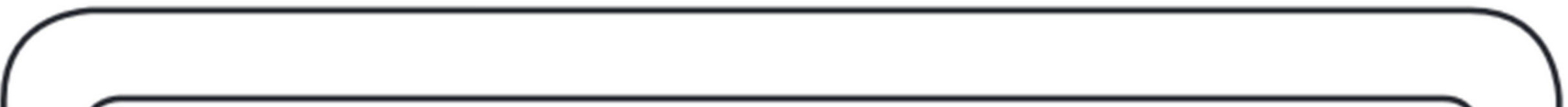

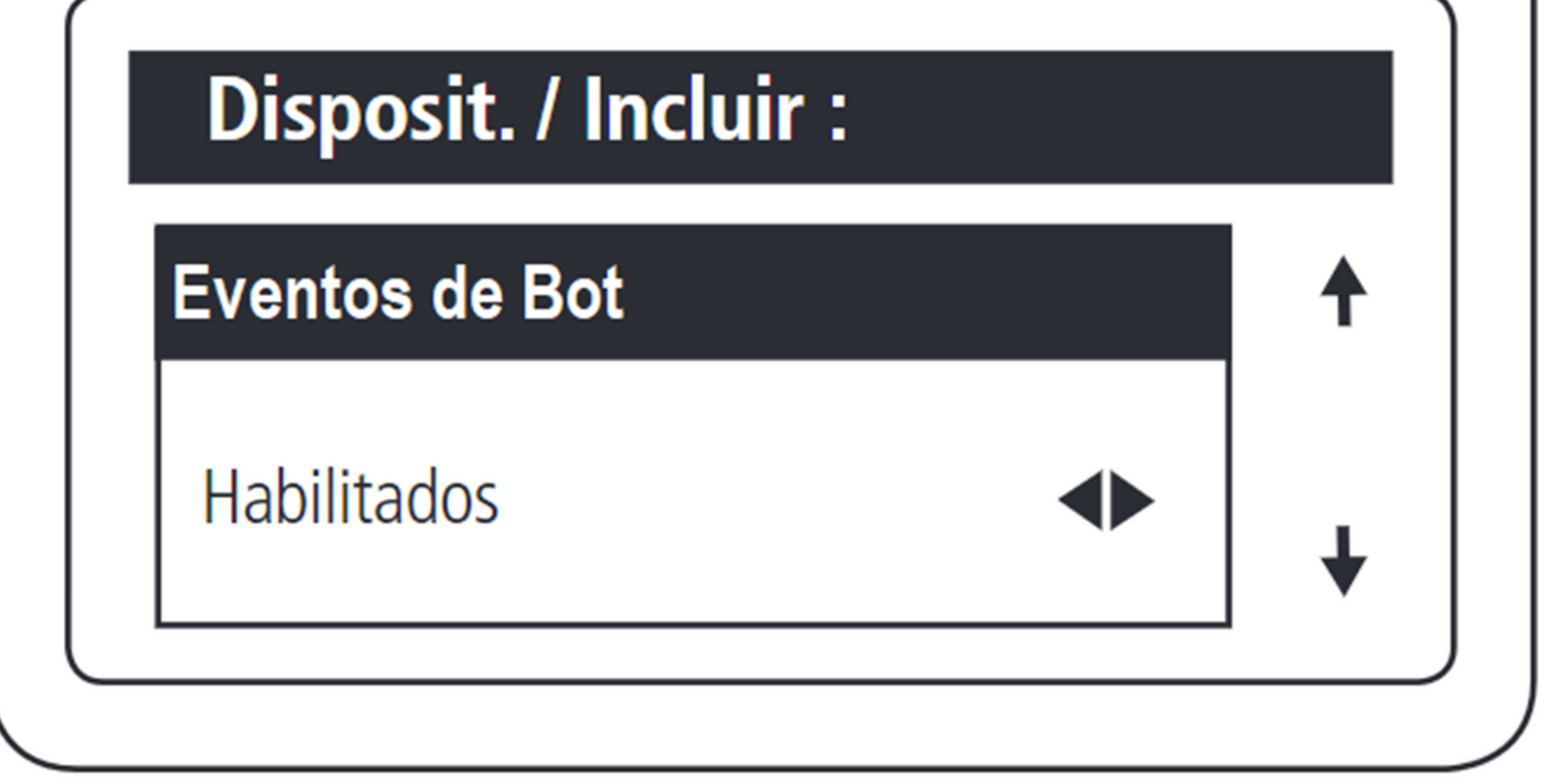

### TUTORIAL TÉCNICO

Como registrar el lector SS 3430 MF BIO en el MIP IP

0 0 0 0

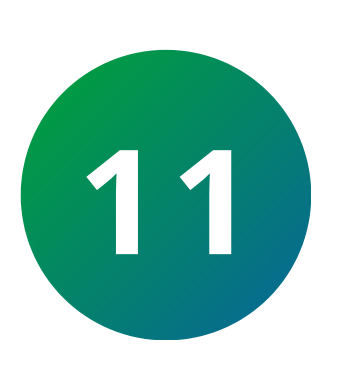

Esta función permite señalizar cuando una puerta ha sido abierta de forma forzada. Esto es posible cuando el sensor conectado a ella se abre y el dispositivo no ha recibido ninguna solicitud de activación.

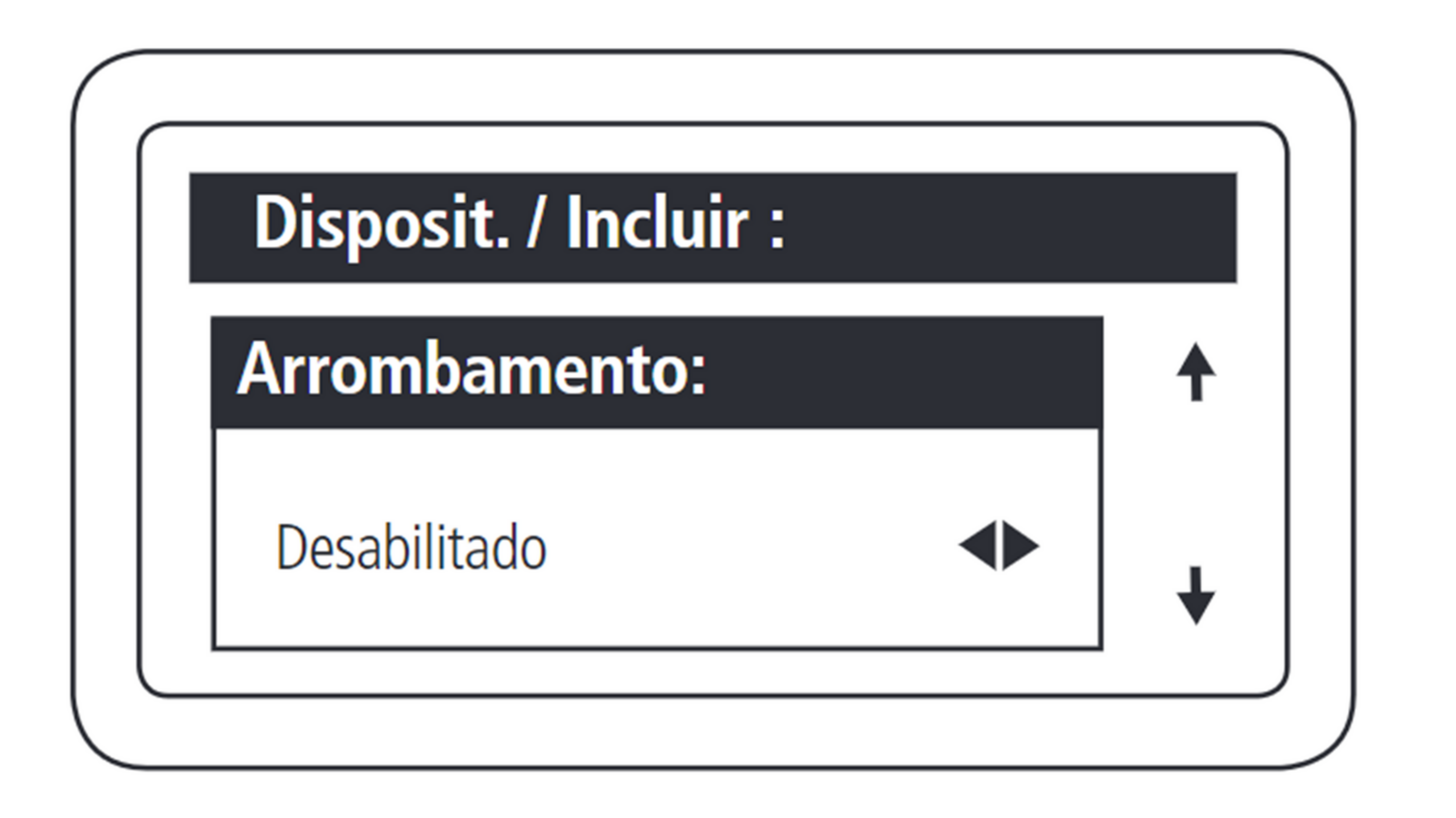

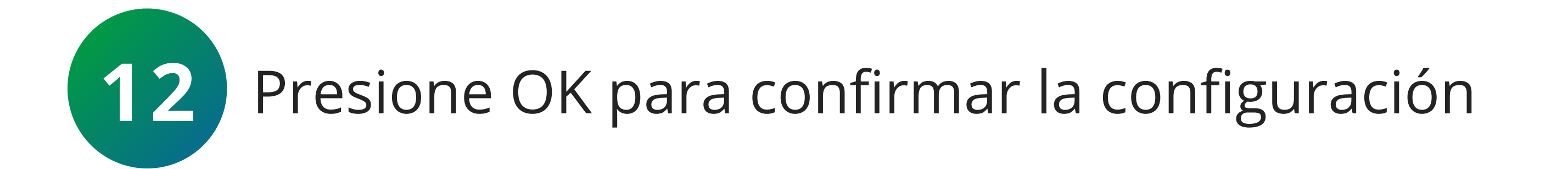

| $\frown$ |  |  |
|----------|--|--|
|          |  |  |
|          |  |  |

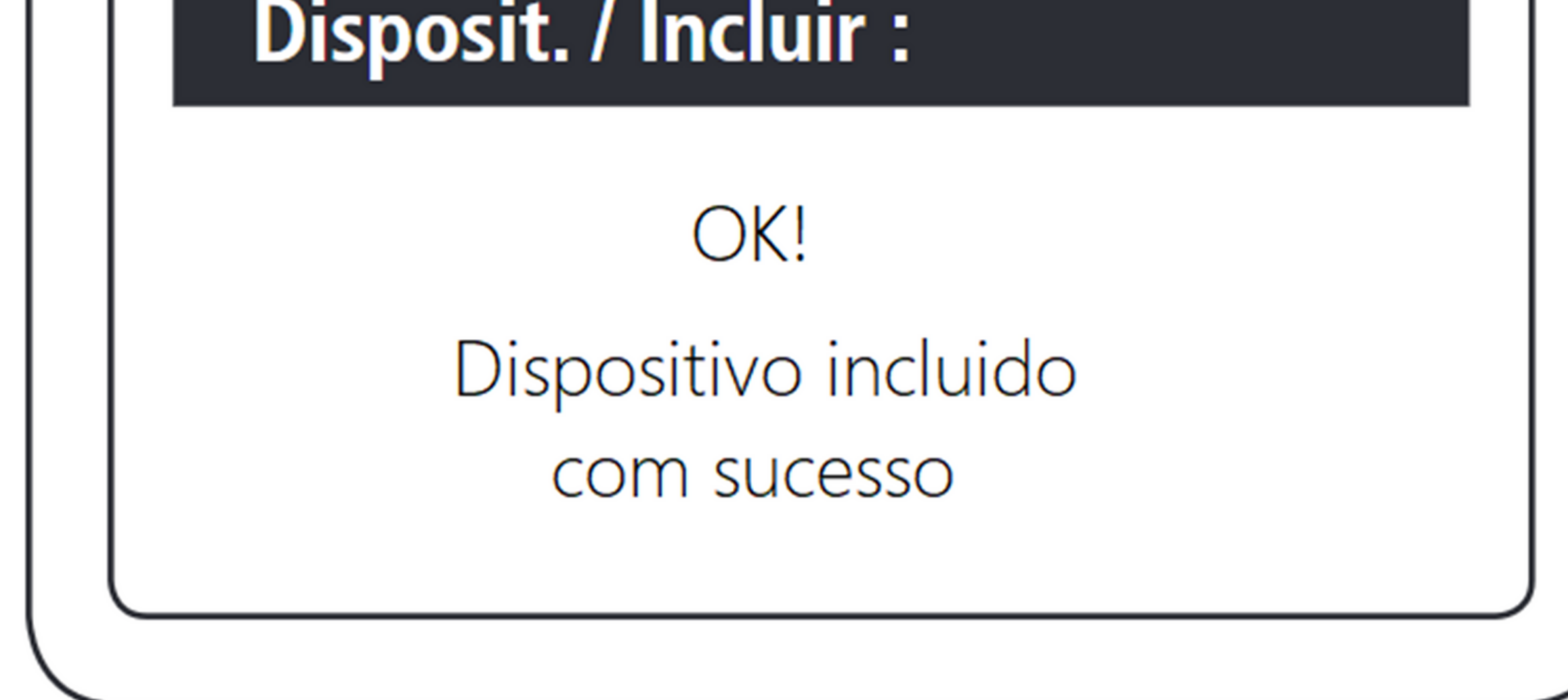

0 0  $\mathbf{O}$ 0 0 0 Ο 0 0 0 0

### **TUTORIAL TÉCNICO**

Como registrar el lector SS 3430 MF BIO en el MIP IP

Ο 0 Ο Ο

### Dudas o sugerencias, por favor contactános vía WhatsApp

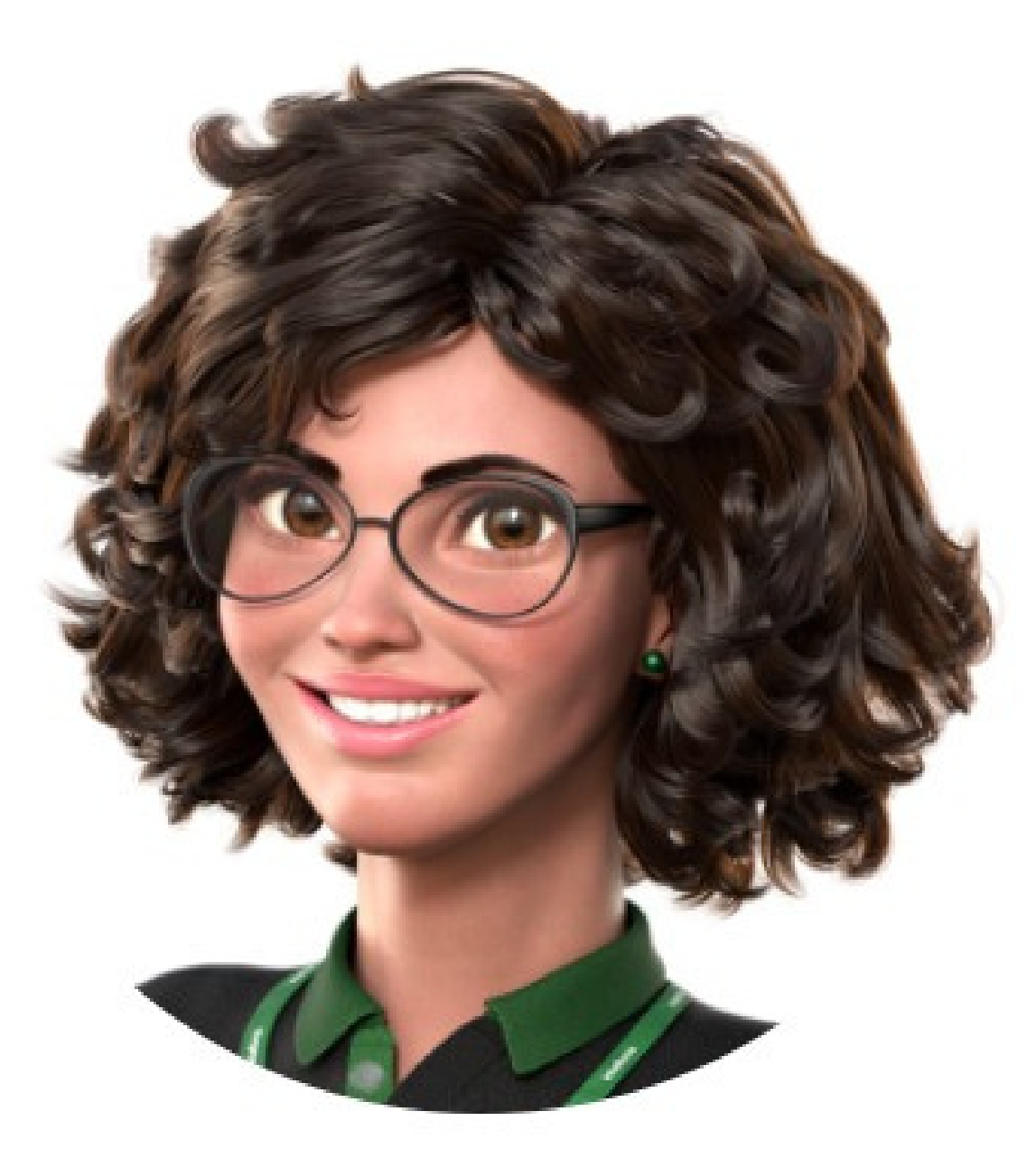

### Intelbras 🤣

### Ir para a conversa

Suporte a clientes: <u>intelbras.com/pt-br/contato/suporte-tecnico/</u> Vídeo tutorial: <u>youtube.com/intelbraslatam</u> (48) 2106 0069

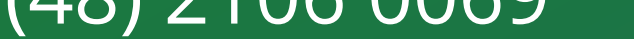

#### 0 0 0 0

Como registrar el lector SS 3430 MF BIO en el MIP IP. Haga clic en los siguientes iconos para descubrir nuestras redes sociales!

### TUTORIAL TÉCNICO

Como registrar el lector SS 3430 MF BIO en el MIP IP

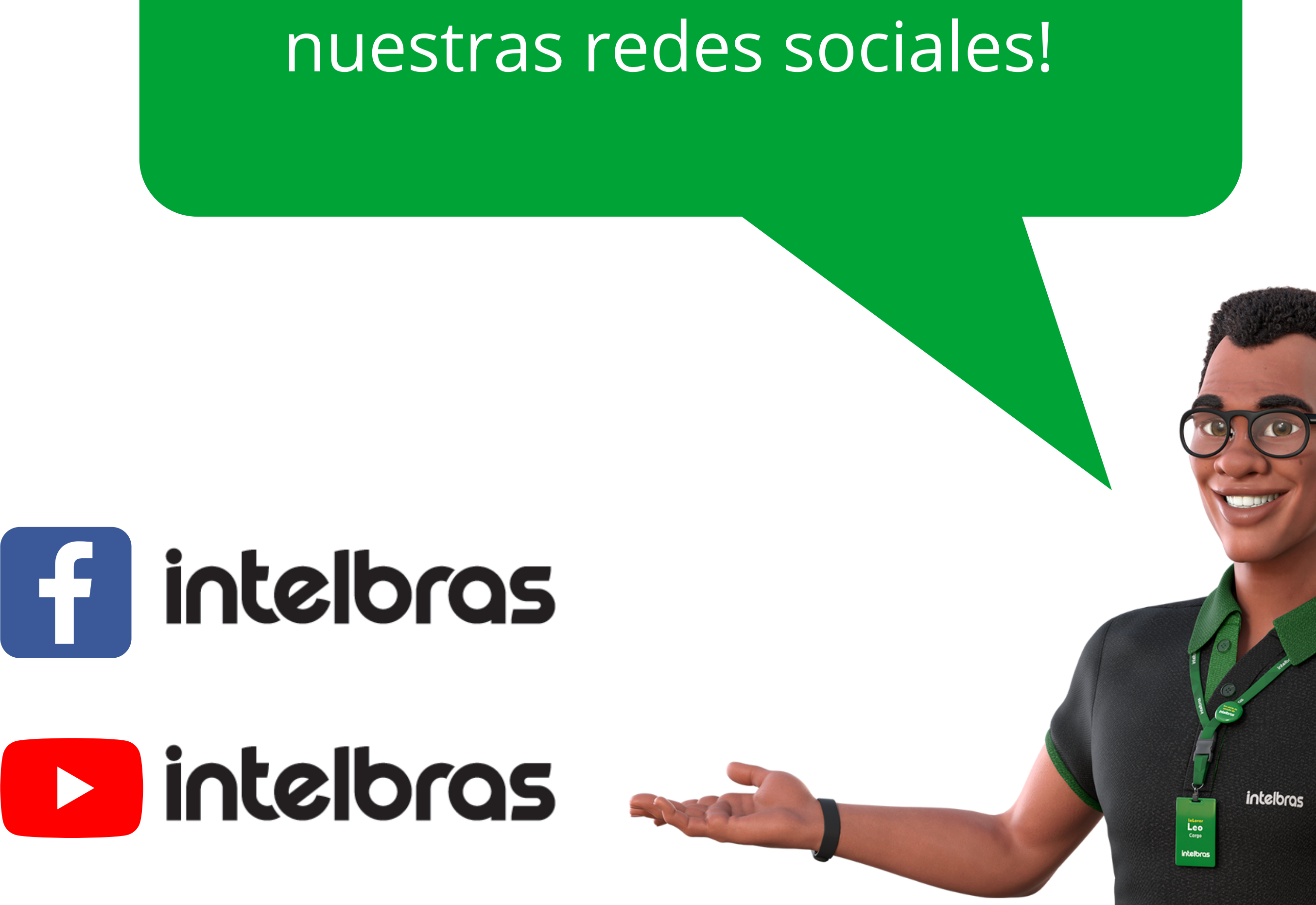

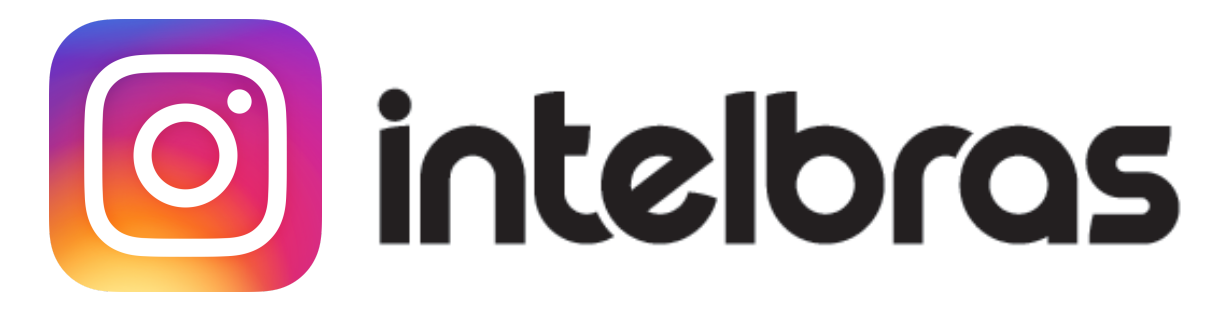

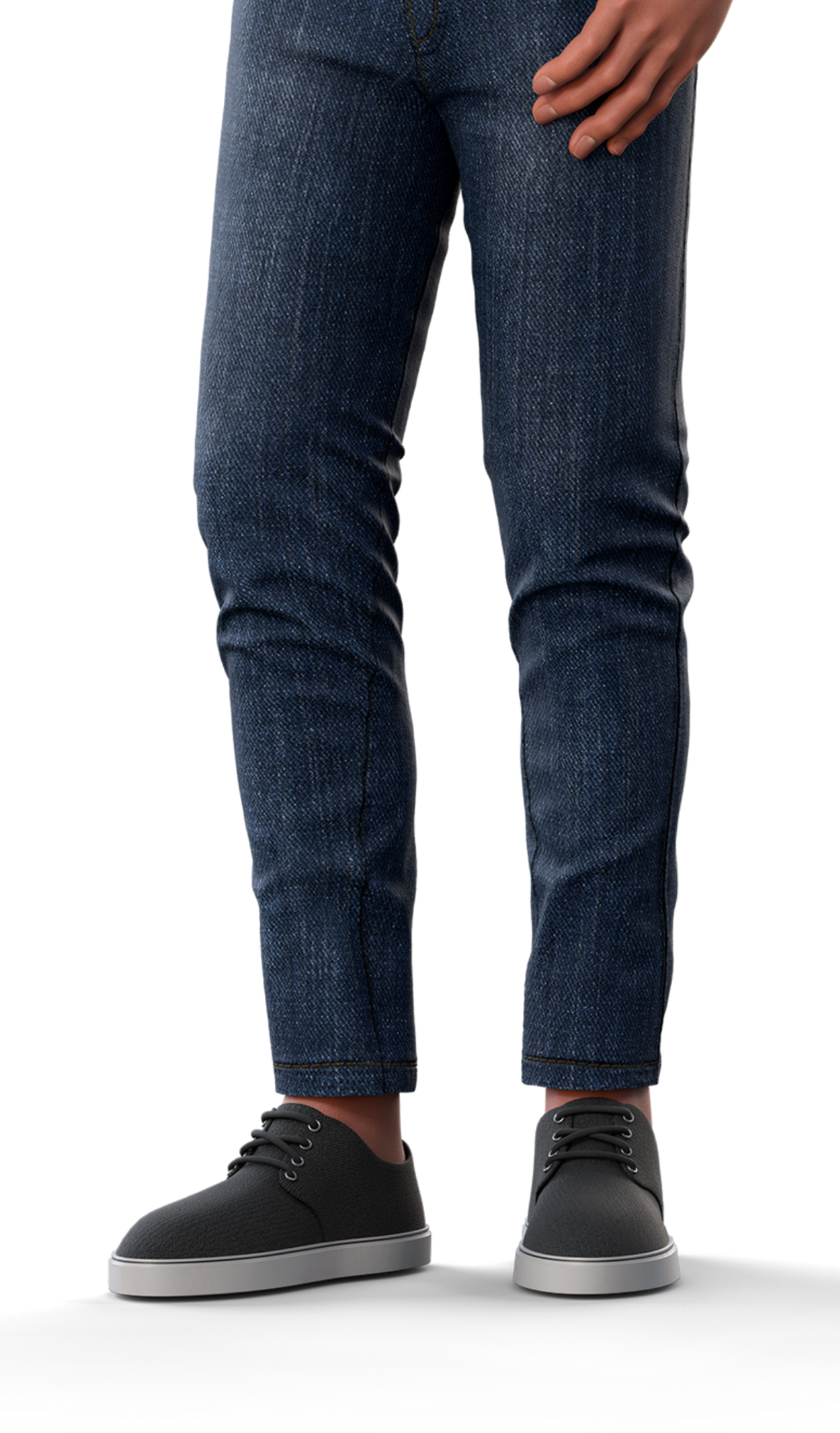

# 0000

### O O O O

# intelor05

### <u>intelbras.com/pt-br/contato/suporte-tecnico/</u>